KBSOUND BT App "Quick Reference Guide"
KBSOUND BT App "Guía de referencia rápida"
KBSOUND BT App "Guide de démarrage rapide"
KBSOUND BT App "Quick Reference Guide"
KBSOUND BT App "Szybki Przewodnik"
KBSOUND BT App "Kpaткая инструкция по эксплуатации"
KBSOUND BT App "Snelle Installatie Handleiding"
KBSOUND BT App "Snabbguide"
KBSOUND BT App "Kpaткая инструкция по эксплуатации"

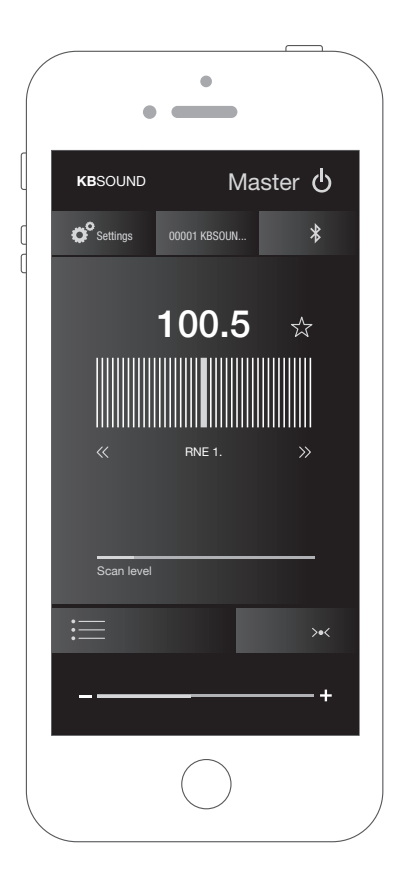

KBSOUND BT App "Quick Reference Guide"

## 1. KBSOUND BT App Installation

#### **IOS** DEVICES

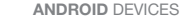

EN

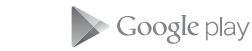

Tap the Apple App Store on the iOS Device to download the **KB**SOUND BT App.

Tap the Google Play Store on the ANDROID Device to download the KBSOUND BT App.

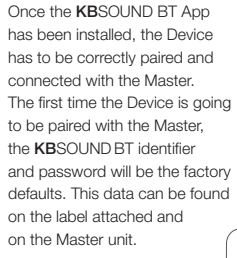

## 2. Bluetooth Pairing and Connection

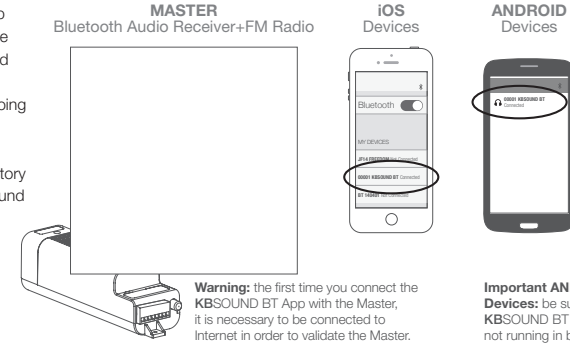

Important ANDROID Devices: be sure the KBSOUND BT App is closed. not running in background.

FM

Equalization

## 3. Open KBSOUND BT App

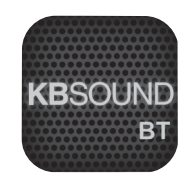

- 1. Be sure that the Device is connected with the Master.
- 2. Tap the KBSOUND BT App on the Device.
- 3. The first time you open the App, the FM screen will be shown as App's default.
- 4. Tap the Master ( ) button to switch ON/OFF the system.

## 4. Listen FM & Bluetooth Audio Streaming

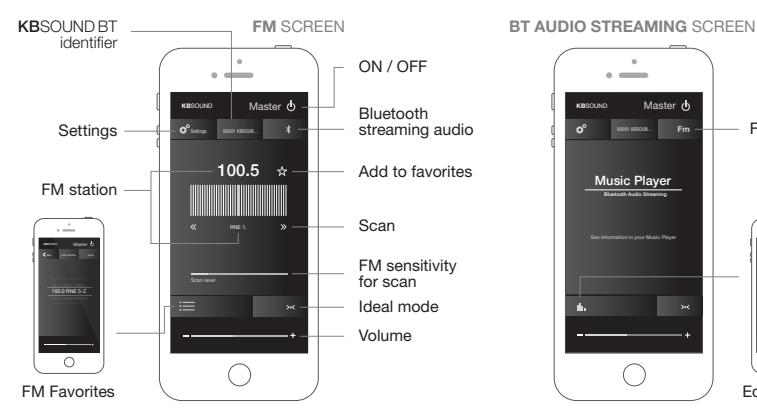

## 1. Instalación KBSOUND BT App

#### DISPOSITIVOS IOS

DISPOSITIVOS ANDROID

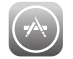

Google play

Para descargar la KBSOUND BT App, acceda a Apple App Store desde el dispositivo iOS. Para descargar la KBSOUND BT App, acceda a Google Play Store desde el dispositivo ANDROID. Una vez que la KBSOUND BT App ha sido instalada, hay que emparejar y conectar debidamente el dispositivo con el módulo Master del KBSOUND. La primera vez que se sincroniza el dispositivo Bluetooth con el Master, el identificador y la contraseña de KBSOUND BT serán los predeterminados de fábrica. Estos datos se encuentran en la etiqueta adjunta y en el módulo Master.

## 2. Emparejamiento y Conexión Bluetooth

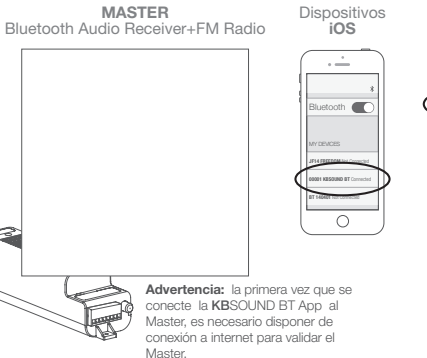

Importante para dispositivos ANDROID: asegúrese que la KBSOUND BT App esté cerrada y no esté ejecutándose en segundo plano.

Dispositivos

ANDROID

## 3. Abrir la KBSOUND BT App

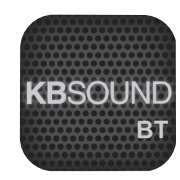

- 1. Asegúrese que el dispositivo está conectado al Master.
- 2. Acceda a la KBSOUND BT App desde el dispositivo.
- 3. La primera vez que abra la App aparecerá la pantalla de FM por defecto.
- 4. Pulse el botón MASTER ( 0 ) para encender/apagar (ON/OFF) el sistema.

## 4. FM y Bluetooth Audio streaming

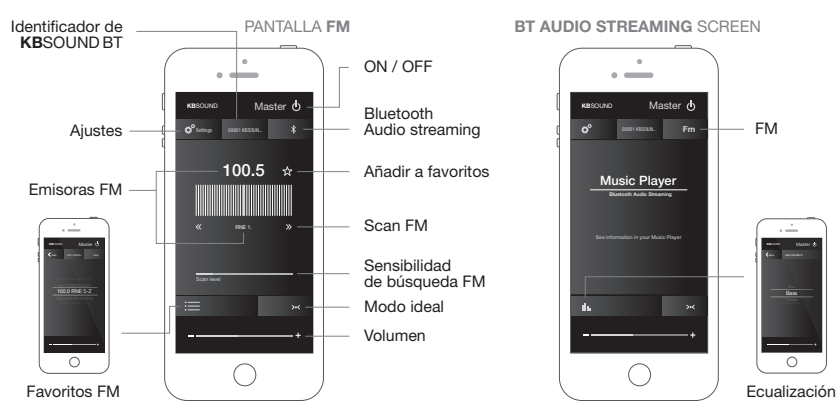

) KBSOUND BT App "Guide de démarrage rapide"

## 1. Installation KBSOUND BT App

#### APPAREILS IOS

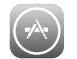

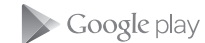

APPAREILS ANDROID

Allez sur l'App Store Apple depuis votre appareil iOS pour télécharger l'application **KB**SOUND BT App. Allez sur le Google Play Store depuis votre appareil ANDROID pour télécharger l'application KBSOUND BT App.

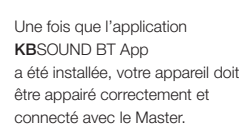

La première fois que votre Appareil va être appairer avec le Master, l'identifiant et mot de passe **KB**SOUND BT seront les réglages par défaut. Cette donnée peut être trouvée sur l'étiquette jointe sur le Master.

## 2. Appairage Bluetooth et Connection

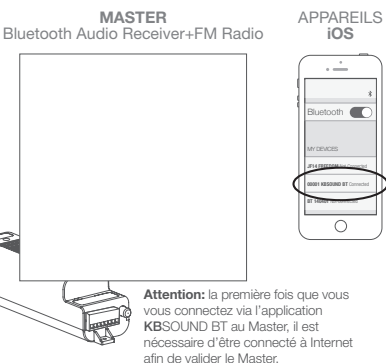

Important pour les appareils ANDROID: être sûr que l'application KBSOUND BT App soit fermée, qu'elle ne fonctionne pas en arrière-plan.

APPAREILS

ANDROID

## 3. Ouvrir KBSOUND BT App

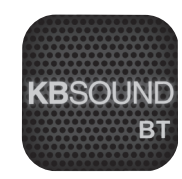

- 1. Vérifier que votre appareil est connecté avec le Master.
- 2. Lancer l'application KBSOUND BT App depuis votre appareil.
- 3. La première fois que vous ouvrez l'application, l'écran FM s'affichera par défaut.
- Utiliser la touche principale (<sup>1</sup>/<sub>O</sub>) ON/OFF pour mettre en route ou arrêter le système.

## 4. Ecouter la FM & diffusion Audio en Bluetooth

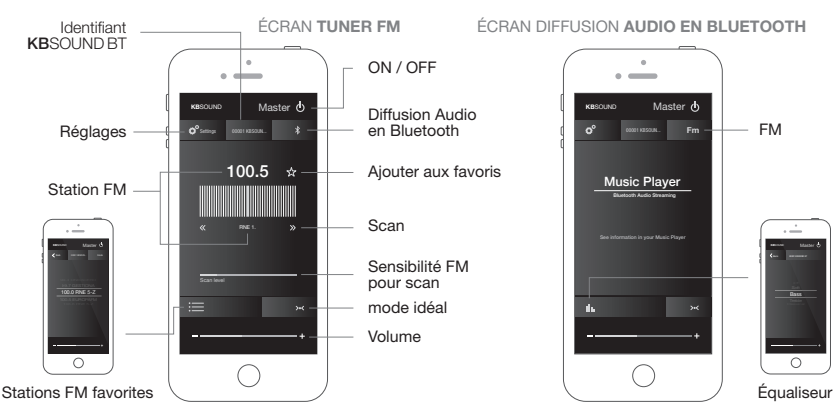

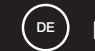

## 1. KBSOUND BT App Installation

#### **IOS** GEBÄTE

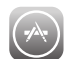

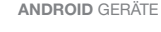

Google play

Wählen Sie den Apple App Store auf dem iOS Gerät zum Runterladen der KBSOUND BT App.

Wählen Sie den Google Plav Store auf dem Android Gerät zum Runterladen der KBSOUND BT App.

#### Nach Installation der KBSOUND BT App kann Ihr Gerät mit dem Master gepaart und verbunden werden. Beim ersten Anwenden nach der Paarung Ihres Gerätes mit dem Master ist die **KB**SOUND BT Kennungsnummer und das Password auf die Werkseinstellungen gesetzt. Diese Daten finden Sie auf dem Label und auf der Master Finheit.

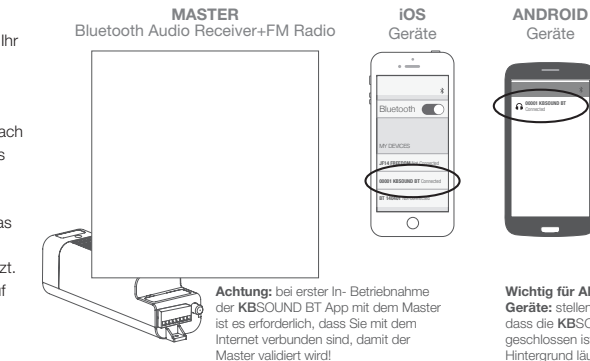

2. Bluetooth Pairing und Verbinden

Wichtig für ANDROID Geräte: stellen Sie sicher. dass die KBSOUND BT App geschlossen ist und nicht im Hintergrund läuft!

## 3. Öffnen der KBSOUND BT App

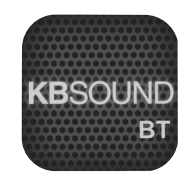

- 1. Stellen Sie sicher, dass Ihr Gerät mit dem Master verbunden ist.
- 2. Wählen Sie die KBSOUND BT App auf Ihrem Gerät.
- 3. Beim ersten Öffnen der App zeigt der FM Bildschirm die Werkseinstellungen an.
- 4. Betätigen Sie den Master (O) Schalter zum Ein / Aus- Schalten des Systems.

## 4. Hören von FM und Bluetooth Audio Streaming

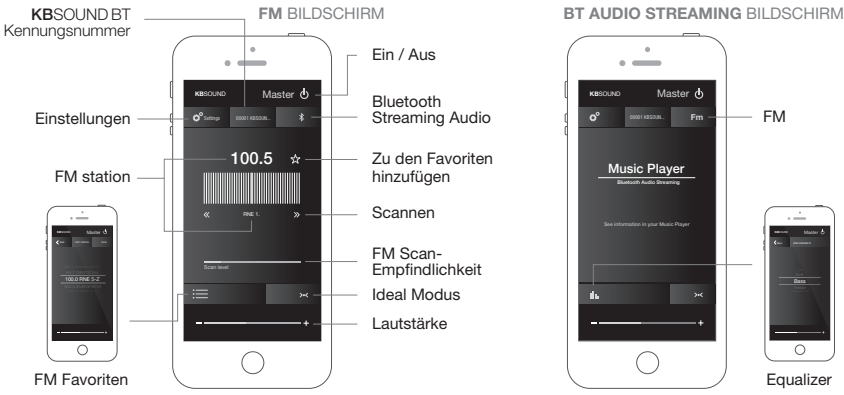

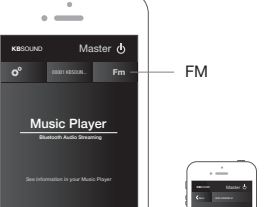

Equalizer

**KB**SOUND BT App "Szybki Przewodnik"

## 1. KBSOUND BT App Instalacja

#### URZĄDZENIA iOS

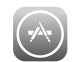

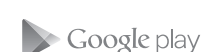

URZADZENIA Z ANDROID

Dotknij Apple App Store na urządzeniu z systemem iOS aby pobrać KBSOUND BT App. Dotknij Google Play Store na urządzeniu z ANDROID aby pobrać **KB**SOUND BT App.

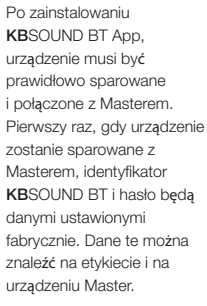

## 2. Bluetooth - Parowania i łączenie

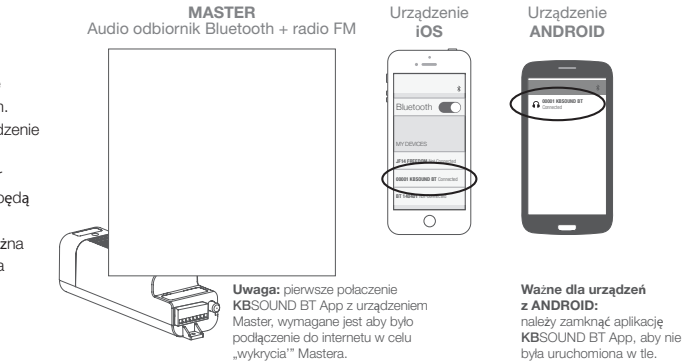

# 3. Otwarcie **KB**SOUND BT App

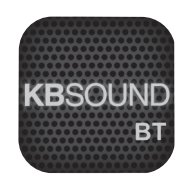

- 1. Bądź pewien, że urządzenie jest połączone z Masterem.
- 2. Dotknij KBSOUND BT App na urządzeniu.
- Kiedy otworzysz App po raz pierwszy, domyślnie wyświetli się ekran radia FM.
- 4. Dotknij przycisk Master ( 🖞 ) aby włączyć/wyłączyć system.

## 4. Słuchanie radia FM i Strumienia Audio Bluetooth

FM

Korektor

dźwieku

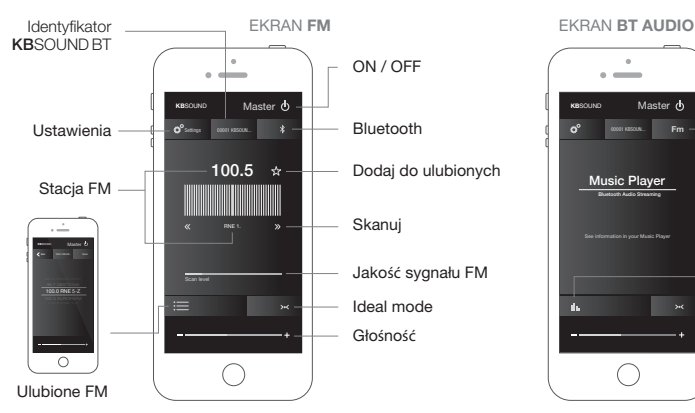

#### 1. Установка приложения KBSOUND BT App

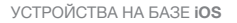

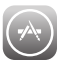

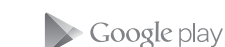

Чтобы загрузить приложение KBSOUND BT App. КЛИКНИТЕ иконку Apple App Store на устройстве iOS.

Чтобы загрузить приложение KBSOUND BT App, кликните иконку Google Play Store на vстройстве ANDROID.

УСТРОЙСТВА НА БАЗЕ

ANDROID

После успешной установки приложения KBSOUND BT Арр. ваше устройство необхолимо совместить и подключить к центральному блоку управления. При первом подключении к центральному блоку управления, вам поналобятся заводские цифровой адрес и пароль KBSOUND BT, которые можно найти на наклейке. размещенной на этой инструкции, а также на центральном блоке управления.

#### 2.Совмещение по Bluetooth и подключение

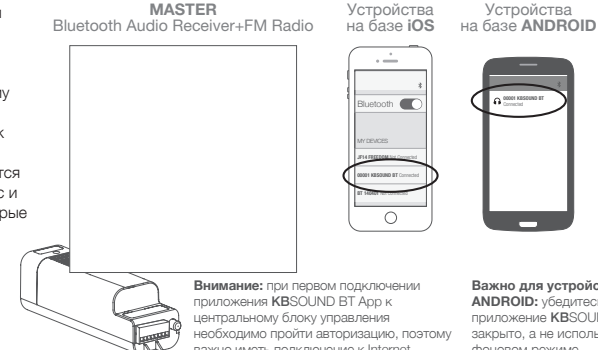

важно иметь полключение к Internet.

Важно для устройств на базе **ANDROID:** убелитесь, что приложение KBSOUND BT App закрыто, а не используется в фоновом режиме.

#### 3. Использование приложения **KBSOUND BT App**

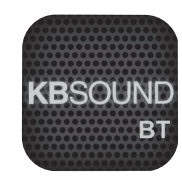

- Убедитесь, что ваше устройство не подключено к центральному. блоку управления.
- 2. Кликните иконку приложения KBSOUND BT App на вашем устройстве.
- 3. При первом открытии приложения экран FM тюнера будет выглядеть согласно настройкам по умолчанию.
- 4. Чтобы включить/выключить систему, нажмите кнопку (О) на главном экране.

#### 4. Прослушивание радио в диапазоне FM и потокового аудио по Bluetooth

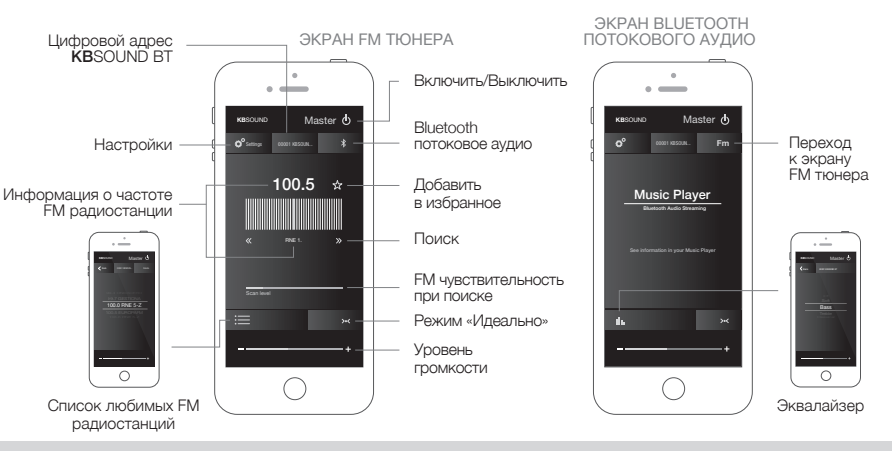

) **KB**SOUND BT App "Snelle Installatie Handleiding"

## 1. KBSOUND BT App Installatie

#### **IOS** TOESTELLEN

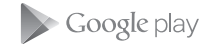

ANDROID TOESTELLEN

NL

Open de Apple App Store op uw iOS toestel om de KBSOUND BT App te downloaden, Open de Google Play Store op uw ANDROID toestel om de **KB**SOUND BT App te downloaden. Na installatie van de **KB**SOUND BT App moet het toestel op een correcte manier gekoppeld worden aan de MASTER.

De eerste keer dat het toestel gekoppeld wordt met de MASTER, moet u het ID en paswoord gebruiken dat standaard meegeleverd wordt. Deze gegevens vindt u op het label op de MASTER unit.

# tel n rdt. net Opgelet: de eerste keer dat u de KBSOUND BT App verbindt met de Master, met ut toestel verbonden zijn met het de Master te

MASTER

Belangrijk voor ANDROID Toestellen: de KBSOUND BT App mag niet op de achtergrond actief zijn.

ANDROID

Toestellen

## 3. Open de KBSOUND BT App

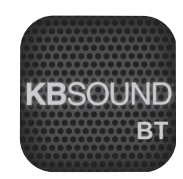

- 1. Het toestel moet verbonden zijn met de Master.
- 2. Open de KBSOUND BT App op het toestel.
- 3. De eerste keer dat u de App opent, zal het FM scherm openen als standard scherm
- 4. Druk op de Master ( ) knop om het systeem aan of uit te schakelen.

## 4. Beluister Muziek via FM & Bluetooth Audio Streaming

kunnen valideren.

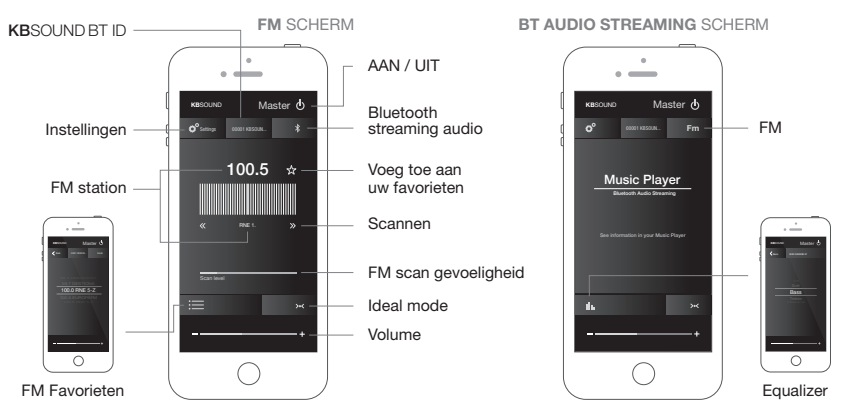

## 2. Bluetooth Pairing en Verbinding

iOS

KBSOUND BT App "Snabbguide" sv

## 1. KBSOUND BT App Installation

#### **IOS-ENHETER**

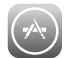

ANDROID-ENHETER

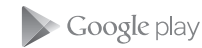

Ladda nerKBSOUND BT App från App store till din iOS-enhet.

Ladda ner KBSOUND BT App från Google Play Store till din Androidenhet.

När KBSOUND BT App är installerad, måste din iOS/Android anslutas till huvudenheten

Första gången din iOS/Android ska anslutas till huvudenheten. är identitet och lösenord till **KB**SOUND BT fabriksinställt Identiteten finns på en etikett på huvudenheten.

## MASTER iOS-Bluetooth Audio Receiver+FM Radio enheter . . Bluetooth OBS: Första gången du ansluter

2. Bluetooth-anslutning

KBSOUND BT App med huvudenheten, måste du vara ansluten till internet för att verifiera huvudenheten.

Viktigt för ADROIDenheter: Kontrollera att KBSOUND BT App är stängd och inte arbetar i bakgrunden.

ANDROID-

enheter

## 3. Öppna KBSOUND BT App

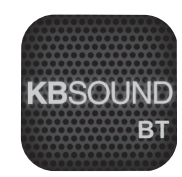

- 1. Kontrollera att iOS/Android är ansluten till huvudenheten.
- 2. Starta KBSOUND BT App på iOS/Android.
- 3. Första gången du öppnar appen, kommer FM visas som förvald.
- 4. Välj (O)-knappen för att stänga av/starta systemet.

## 4. Lyssna på FM & Streama ljud via Bluetooth

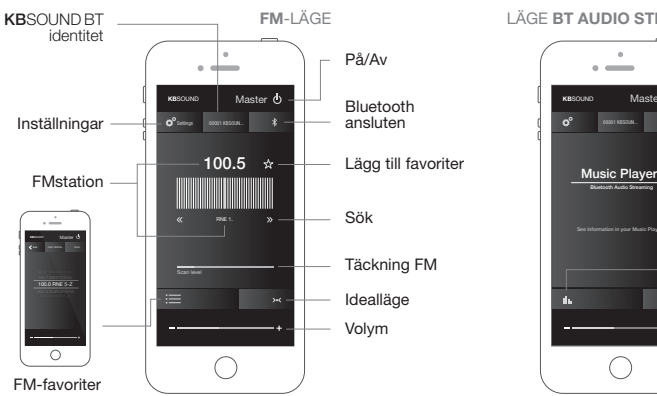

# LÄGE BT AUDIO STREAMING Master d

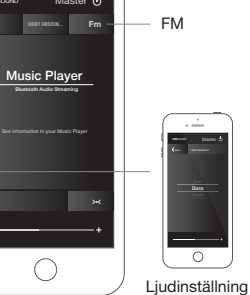

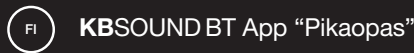

## 1. KBSOUND BT (App) -sovelluksen asennus

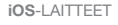

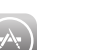

ANDROID-LAITTEET

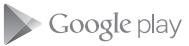

Valitse laitteestasi Apple App Storea:sta laitteestasi KBSOUND BT (App) sovelluksen. Valitse ANDROID laitteestasi Google Play Store:sta KBSOUND BT App -sovelluksen. Kun **KB**SOUND BT (App) sovellus on asennettu yhdistät (paritat) laiteeseesi Bluetooth kautta päälaitteeseen.

Kun laite paritetaan päälaitteen kanssa ensimmäistä kertaa, KBSOUND BT:n tunnus ja salasana ovat tehdasasetusten mukaiset. Nämä tiedot löytyvät liitteenä olevasta etiketistä sekä pääyksiköstä.

2. Bluetooth-paritus ja yhdistäminen

**PÄÄLAITE** Bluetooth Audio Receiver+FM Radio

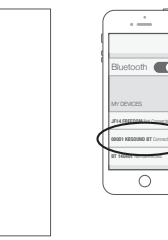

iOS-laitteet

ANDROID-laitteet

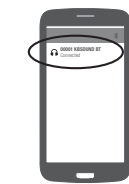

Varoitus: kun yhdistät KBSOUND BT App - soveilluksen päälaitteeseen ensimmäistä kertaa, tarvitset Internet-yhteyden voidaksesi vahvistaa yhteyden päälaitteeseen. Tärkeää ANDROIDlaitteissa: varmista, että KBSOUND BT App on suljettu, eikä jää auki taustalle.

## 3. Avaa KBSOUND BT App

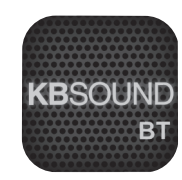

- 1. Varmista, että laite on yhdistetty päälaitteeseen.
- 2. Napauta laitteen KBSOUND BT App -kuvaketta.
- 3. Kun avaat sovelluksen ensimmäisen kerran, näytölle ilmestyy oletuksena FM-ruutu.
- 4. Napauta pääpainiketta (🙂) käynnistääksesi ja sammuttaaksesi järjestelmän.

## 4. Kuuntele FM- & Bluetooth-lähetyksiä

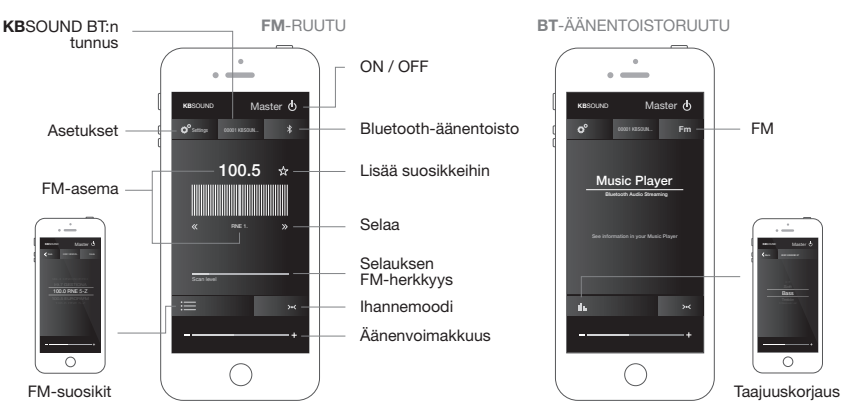

# eissound

Pol. Malpica - Grupo Quejido 87-88 50016 Zaragoza - SPAIN Tel. +34 976 46 55 50 Fax +34 976 46 55 59 marketing@eissound.com www.eissound.com

## **KB**SOUND

245 Riverside Av. Suite 150 Jacksonville, FL 32202 (USA) info@kbsound.com www.kbsound.com

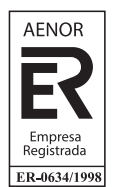

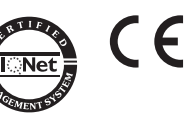